# 6 A POS SET UP GUIDE

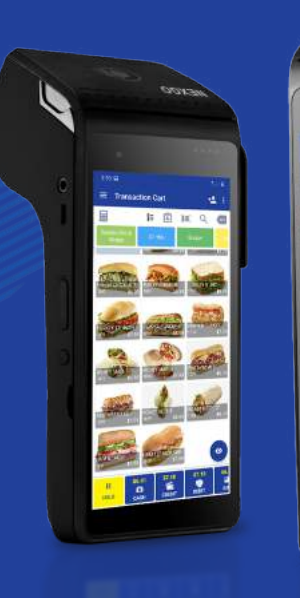

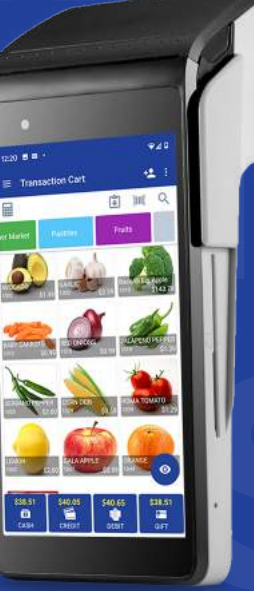

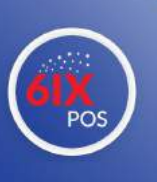

A step by step guide on setting the retailcloud 6IX POS

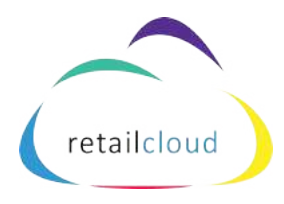

https://retailcloud.com/products/6ix

support@retailcloud.com

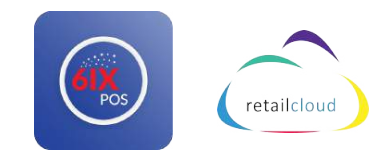

# **ESTABLISH YOUR ACCESS POINTS**

#### • Download the 6IX POS app from the Pax store

- If you pay for the file build, we will push the app to the device for you
- Go to the Pax Store on the device, search 6IX POS & download
- Download these two mobile apps on your preferred IOS or android device
  - nGauge (the Business Owner App) only for System Admin and Financial users
  - mInventory (Inventory Management App) this can be given to cashiers or other trusted employees
- How to access Console
  - https://console.retailcloud.com/#/console/login

| Username                       |                                                                                                    | reporti              | × |
|--------------------------------|----------------------------------------------------------------------------------------------------|----------------------|---|
| Personal                       | 1                                                                                                    | ×                    | ۲ |
| Company Code                   | - 0                                                                                                    | 1 2                  |   |
| Remember me                    |                                                                                                    |                      |   |
| Second Constants               |                                                                                                    |                      |   |
| No account? Sign up now        | Logia                                                                                                    | na pa certor cert    |   |
| noauge                         |                                                                                                    |                      |   |
| a cobil for a                  | of the consideration of the consideration of the consideration of the consideration of the consideration of the consideration of the construction of the construction | 5.GO HELA            | - |
| resulcious motels investory OP |                                                                                                    | nGaugeApp<br>Lethies |   |
|                                |                                                                                                    | *****                |   |
|                                | _                                                                                                    | -                    | - |
| M 💳 🕴 🖉 🚽                      |                                                                                                    |                      | - |
| and a second second            | S                                                                                                    |                      |   |

# **ACCOUNT CREATION**

### • Where?

- $\circ$  account.retailcloud.com
- On terminal in 6IX App
  - make a note of your system admin password
- Company Code should be a shorthand name for the business. No spaces, no special characters
- Tax Rate entered here will carry over to POS settings

|                                                                                                    | Subscribe to                                                                                                    | oretailcloud                                                                                                    |                                                                                                    |   |
|----------------------------------------------------------------------------------------------------|----------------------------------------------------------------------------------------------------|----------------------------------------------------------------------------------------------------|----------------------------------------------------------------------------------------------------|---|
| Name of your business "                                                                                                    |                                                                                                    |                                                                                                    |                                                                                                    |   |
|                                                                                                    |                                                                                                    |                                                                                                    |                                                                                                    |   |
| Reason on the The The Parties of Yoran Stationets                                                                                                    |                                                                                                    |                                                                                                    |                                                                                                    |   |
| Enter a Company Code 1                                                                                                    |                                                                                                    |                                                                                                    |                                                                                                    |   |
| Research and a short name for your constanty                                                                                                    |                                                                                                    |                                                                                                    |                                                                                                    |   |
| Besten Admin Name"                                                                                                    |                                                                                                    |                                                                                                    |                                                                                                    |   |
| Search and the second second second second                                                                                                    |                                                                                                    |                                                                                                    |                                                                                                    |   |
| Admin Clasmana *                                                                                                    |                                                                                                    | Admin Paraword *                                                                                                    |                                                                                                    |   |
|                                                                                                    |                                                                                                    |                                                                                                    |                                                                                                    |   |
| Raam anter susannese for your administrati-                                                                                                    |                                                                                                    | Please where a participant for your approximate                                                                         |                                                                                                    |   |
| Admin Email *                                                                                                    |                                                                                                    | Primary Contact Number 1                                                                                                |                                                                                                    |   |
|                                                                                                    |                                                                                                    |                                                                                                    |                                                                                                    |   |
| Reserve the surface/yethed address                                                                                                    |                                                                                                    | Page-enter à la Vestrummer                                                                                              |                                                                                                    |   |
| Address 1                                                                                                    |                                                                                                    |                                                                                                    |                                                                                                    |   |
|                                                                                                    |                                                                                                    |                                                                                                    |                                                                                                    |   |
|                                                                                                    |                                                                                                    |                                                                                                    |                                                                                                    |   |
| Name and an Adult State Street                                                                                                    |                                                                                                    |                                                                                                    |                                                                                                    |   |
| Nameriar (Nadhos) (ni)<br>Addreae 2                                                                                                    |                                                                                                    |                                                                                                    |                                                                                                    |   |
| Name anter triaditori (no 1<br>Idánes 2                                                                                                    |                                                                                                    |                                                                                                    |                                                                                                    |   |
| Name anter Friedhens (no )<br>Inderne 2<br>Name anter Friedhens (no )                                                                                                    |                                                                                                    |                                                                                                    |                                                                                                    |   |
| Name was the state loss los 1<br>Address 2<br>Name was the state los 2<br>Ohy                                                                                                    | Sizte                                                                                                    |                                                                                                    | ZIP                                                                                                    |   |
| Name mer Hanthens Inn 1<br>Addresse 2<br>Diese were Handhens Inn 2<br>Die                                                                                                    | Sizte                                                                                                    |                                                                                                    | ZIP                                                                                                    |   |
| Nexue offer Filedofers Inv 3<br>Address 3<br>Researces the statistics Inv 3<br>CIN<br>Masse offer part of the                                                                                                    | Sizte<br>Biological parameter                                                                                      |                                                                                                    | ZIP<br>Website strary your 201 cccs                                                                                                    |   |
| New or the Prophets Tru S<br>dictions 2<br>Tasks once the Substitute Tru S<br>The<br>New other prot offy<br>Doubtry                                                                                                    | Sizte<br>Masseriaryorzzei<br>Gyrtesyr                                                                              |                                                                                                    | ZIP<br>The Associate your 201 tasks<br>Energy of 1                                                                                                    |   |
| Name man Planches the 1<br>dictions 2<br>Taxe when the different to 2<br>Different term of the<br>Name when you of the<br>Doubting                                                                                                    | S296<br>Massersryurges<br>Connection<br>Usc                                                                        |                                                                                                    | Z#<br>Penersker und 2010.00<br>Tencovel<br>Cott Anneliae Chilago                                                                                                    | v |
| Insertion Problems to 5<br>dollars 2<br>dollars of the Tricketter bio 2<br>70/<br>mean time pain (1);<br>doubtly                                                                                                    | 3528<br>Mission File your 200<br>Currency<br>Discussion from Staff Connersy<br>Mission and File You Staff Connersy | •                                                                                                    | 739<br>Means area your 2010aa<br><b>Fancture 1</b><br>Catt (America) Chicago<br>Means adult par tabult direction                                                                                                    | ¥ |
| Amore the Productions the 1<br>deforms 2<br>there are the Production to 2<br>295<br>Minute are the production<br>Amore are production<br>Amore are production<br>Amore are production<br>Amore are production<br>Amore are production<br>Amore are production<br>Amore are production<br>Amore are production<br>Amore are production<br>Amore are production<br>Amore and a more and a more and<br>a more are production<br>Amore and a more and<br>a more are production<br>Amore and a more and<br>a more and a more and<br>a more and<br>a more a more and<br>a more a more and<br>a more a more and<br>a more a more and<br>a more a more and<br>a more a more and<br>a more a more and<br>a more a more a more a<br>more a more a more a more a<br>more a more a more a more a more a<br>more a more a more a more a more a more a<br>more a more a more a more a more a more a<br>more a more a more a more a more a more a<br>more a more a more a more a more a more a more a more a<br>more a more a more a more a more a more a more a more a<br>more a more a more a more a more a more a more a more a<br>more a more a more a more a more a more a more a more a<br>more a more a more a more a more a more a more a more a more a more a<br>more a more a more a more a more a more a more a more a more a more a more a more a more a more a more a<br>more a more a more a more a more a more a more a more a more a more a more a more a more a more a more a more a<br>more a more a mor                                                                                                    | State<br>Masserate put dat<br>Cyrangy"<br>USD<br>Deskublinger of Multi servicy                                     | Yandoore*                                                                                                    | 29<br>Relations of the second second sec                                                                                                    |   |
| Insert and Productions the 5<br>debtase 2<br>and an entrance of the former to a<br>1997<br>These strees part of the<br>country of the former<br>to any strees to any strees<br>to any strees to any strees<br>\$252                                                                                                    | State<br>Guinershy unital<br>Guinershy<br>Mass adverget Mark enviry                                                | Fandyans *<br>Snart Terninals                                                                                           | 29<br>Penanser yar 201as<br><mark>Freesene<br/>Carl Awarda (Chingo)</mark><br>Penanda tayar shini Penane                                                                                                    | ~ |
| Insertion Problems In 5<br>down 2<br>assert Problems In 5<br>307<br>March The part of 12<br>States Problems Inter Pro-<br>lates of the Problems Inter Pro-<br>lates of Type *<br>55<br>States and Problems Inter Pro-<br>lates of Type *                                                                                                    | State<br>Measuremy und the<br>Cyntesgy<br>USD<br>Aleasadorgyn staful rowny<br>Y                                    | rtandyans *<br>Sincer Terrebus<br>Teasurendus                                                                           | 79<br>Teas day yu 201co<br>Teasa day yu 201co<br>Teas day yu 201co<br>Teas day yu 201co                                                                                                    |   |
| American Produktion She S<br>deforme 21<br>deforme 21<br>deforme 21<br>deforme 21<br>deforme 21<br>deforme 21<br>deforme 22<br>deforme 22<br>deforme 23<br>deforme 23<br>def                                                                                                    | 95%<br>Beauting youngs<br>Ourses?<br>Use<br>Peakabingsr biblit on vrys                                             | Fanduare*<br>Sinct Terribulas<br>Teacourar analysis and<br>Textoster                                                    | 29<br>Passarerya 24an<br>Concert<br>Concert<br>Con |   |
| Inserting Productions the 5<br>deformer 2<br>Deformer that Address the 2<br>25%<br>Deformer that any prod of by<br>Deformer that any prod of by<br>Deformer types of boots<br>SSR<br>SSR<br>SSR<br>SSR<br>SSR<br>SSR<br>SSR<br>SS                                                                                                    | 3516<br>Historersry/2005<br>Curristor*<br>USD<br>Research type Infault convery                                     | Presidents*<br>Sourt Terrolited<br>Descutores you and<br>Textee<br>O(0)                                                 | 29<br>Passaner ya 2010a<br>Tecane<br>(C21 (America Chicago)<br>Passaner shint Prezes                                                                                                    | ~ |
| Near and Private Strep 5<br>Market and Private Strep 2<br>Market and Private Strep 2<br>2019<br>Market and private Strep 2<br>Market and private Strep 2<br>Market and private Strep 2<br>Strep 2<br>S    | SISE<br>Basevising of stat<br>Cyrresy"<br>USD<br>Researching of status oversy                                      | Vietnove *<br>Since to do to do                                                                                         | 29<br>Release of the control of the control of the con                                                                                                    | v |
| Near are the Address the S<br>Address 2<br>Hears are the Address the S<br>Manual are the Address the S<br>Manual are the Address the S<br>Manual are the Internet of S<br>Manual are the Internet of S<br>Manual Address the S<br>Manual Address the S<br>Manual Address th                                                                                                    | Size<br>Beauershylurizes<br>USD<br>Researchinger Madricenny                                                        | Plandours *<br>Sinicit Terridoui<br>Teachard an spir Juant<br>Data<br>Data<br>Data<br>Data<br>Data<br>Data<br>Data<br>D | 28<br>Penararan yar 201as<br><mark>Penararan<br/>Catri (wanka Kolango)</mark><br>Penandaran shirif Penares                                                                                                    | ~ |
| Near and Practices the S<br>Materian Annu Practices See 2<br>See Annu Practices See 2<br>See Annu Practices See 2<br>See Annu Practices See 3<br>See Annu See Annu Practices See 3<br>See Annu See Annu Practices See 3<br>See Annu See Annu Practices See 3<br>See Annu Practices See 3<br>See 3<br>See 3<br>See 3 | Size<br>Base of the year 20<br>Currency"<br>USD<br>Press adverger of table to very                                 | Patricicanos"<br>Securitorio da Calcolar<br>Tacatoria<br>Tacatoria<br>Tacatoria<br>Partne Colo                          | 79<br>Peier scrar pub 24 tate<br>Tecnorot<br>Catr (Annical Chiaga)<br>Parent adurt pub 16 traces                                                                                                    | ~ |
| New or the Address the S<br>ideal was at the Address the S<br>ideal was the Statistics the S<br>Difference of the Statistics the S<br>Difference of the Statistics the Statistics t                                                                                                    | 95%<br>Granso?<br>U20<br>Peakadorger shalk oversy<br>v                                                             | randoure *<br>Sout the module<br>Data the module<br>Data<br>OCO<br>Parties Cook<br>Parties Cook<br>Parties Cook         | 29<br>Parameterya 24tan:<br>Castrone<br>(C21 (www.salf-Mage)<br>Parameteri futur 3 waters)                                                                                                    | ÷ |

0

• The simplest way to set up your 6IX settings is to visit your console home page

• <u>https://console.retailcloud.com/#/console/login</u>

- In the top right corner you will see two hands shaking

   •
- This button will provide a walkthrough on basic 6IX setup, marking each option complete as you fill them out
- This option can be bypassed all of these settings can be changed individually through the back office or POS

# CONFIGURATION

#### Receipt configuration on console or on 6IX POS

- Main Menu > Configurations > Receipt
  - Headers and footers
  - Promotional Messages
  - Enable Kitchen Receipt
  - Custom Labels > Cash Discount Term or Title
  - Global Comments for Kitchen Receipt or KDS

#### **Create Tax Setting**

- On 6IX: Configurations > Location > Tax Rate
- On Console: Settings > Tax > Add/Edit Tax Rate

#### Set payment settings on pos to Pax Integrated

- Configurations > Payment > Payment Processor Pax
- Configurations > Payment > Processor Type > Pax Integrated

#### Enable Tips on payment app and 6IX POS configuration

• Configurations > General > Enable Tip/Enable Tip on Glass

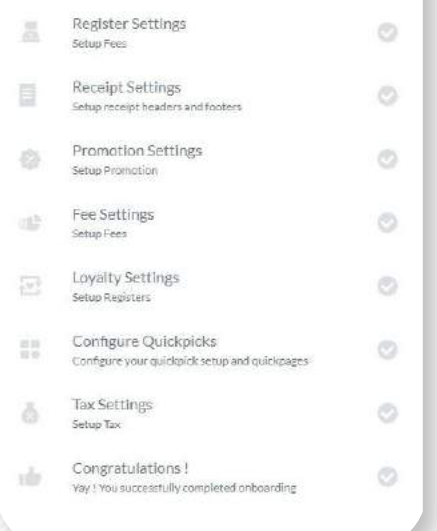

Welcome

**Company Settings** 

ip your company d

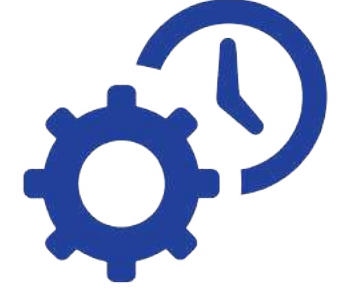

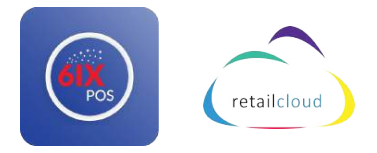

0

# **ACCOUNT SETUP WALKTHROUGH**

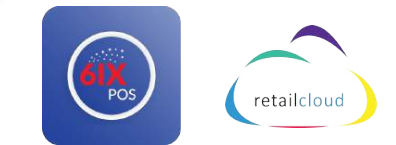

# **Quick Add Information**

## Create Users from POS, nGauge, or console.

- **Ngauge:** Menu > User > Press ( + ) (in bottom right corner)
- **POS:** Main Menu > Users > Select Add User button ( ) in bottom right corner
- **Console:** Settings > User Management > Add/Edit

## Create Items from POS, mInventory, or console (UI or import) & Modifiers

- Minventory: Product > Press (+) > scan or add manually (+) > Enter desired info
  - UPC, item ID, Quantity, Cost price, selling price, tax included, vendor, department, category
- POS: Main Menu > Products > Select Add item button ( )
- Console:
  - For individual upload: Catalog > Products > Add New Item
  - For Smart/Bulk Upload: Utilities > Import > Select type of import (item / modifier) > drag.csv file to upload

## Add/import images to item inventory

- From mInventory: Select the product > Change Photo
- **From console:** Catalog > Products > Select Item > Image Gallery

## **Create Quick Pick Pages on POS or Console**

- From POS: Scroll to end of Quickpicks > Select (+) > Input name, color, and sequence
- From Console: Settings > Quickpick > Add/Edit

### Add Modifiers to an item

- From POS: Main Menu > Products > Select Item > Edit (top right corner) > Change "Type" from Store Item to Modifier > Save > Select Item > Edit Modifiers (bottom right) > Select Add Optional Value to add modifiers
- From Console: Catalog > Select item > Attributes & Classification > Change "Type" from Store Item to Modifier > Save

## **HOW TO USE**

#### **Create Customers from POS only**

• Top right corner there is a outline of a person with (+) > Select same logo in bottom right corner > add customer info

#### Clock In / out

• Main Menu > Clock in/out > Select password/PIN > Select clock in/out

#### **Open / Close Day**

- Bank Management > Open Bank/ Close Bank
- For daily sales report: Reporting > Print > Daily Sales Report

#### Ring up Item / Sale

- Tap/scan to add to cart
- $\circ \qquad {\sf Add\ customer\ in\ upper\ right\ corner}$
- Add discount by selecting apply discount
- Choose tender type > Choose print/Email receipt

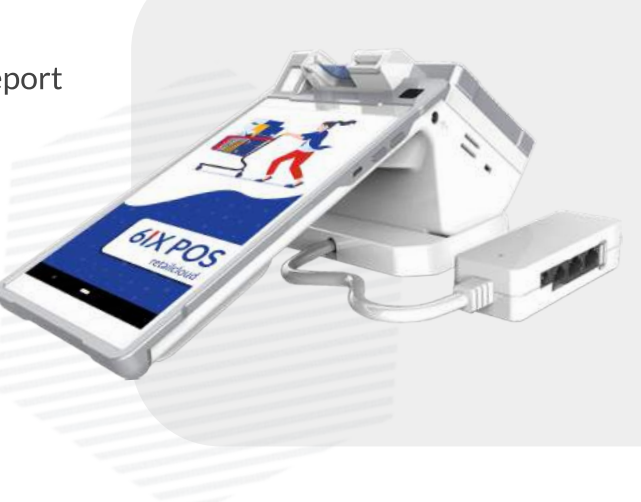

retailcloud

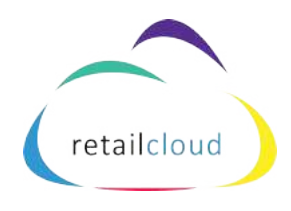

https://retailcloud.com/products/6ix

support@retailcloud.com